0.67

株式会社 アイ・エヌ情報センター http://www.indb.co.ip/

## 基準年変更時の系列指定

付表

...........

C 直近指定(明約)

NHE: (四半形) NHE: (4 全和HE)

① 該当の貼付表定義を開く

1

消費者物価指数など5年毎に基準年の変わる統計があります。 オンラインコードの入替、そんな時に役立つ手順をご紹介します。

テンプレートをお使いの方は Excelの「置換え」機能で 「コード]欄の文字の 部分置換えができます。

INDB

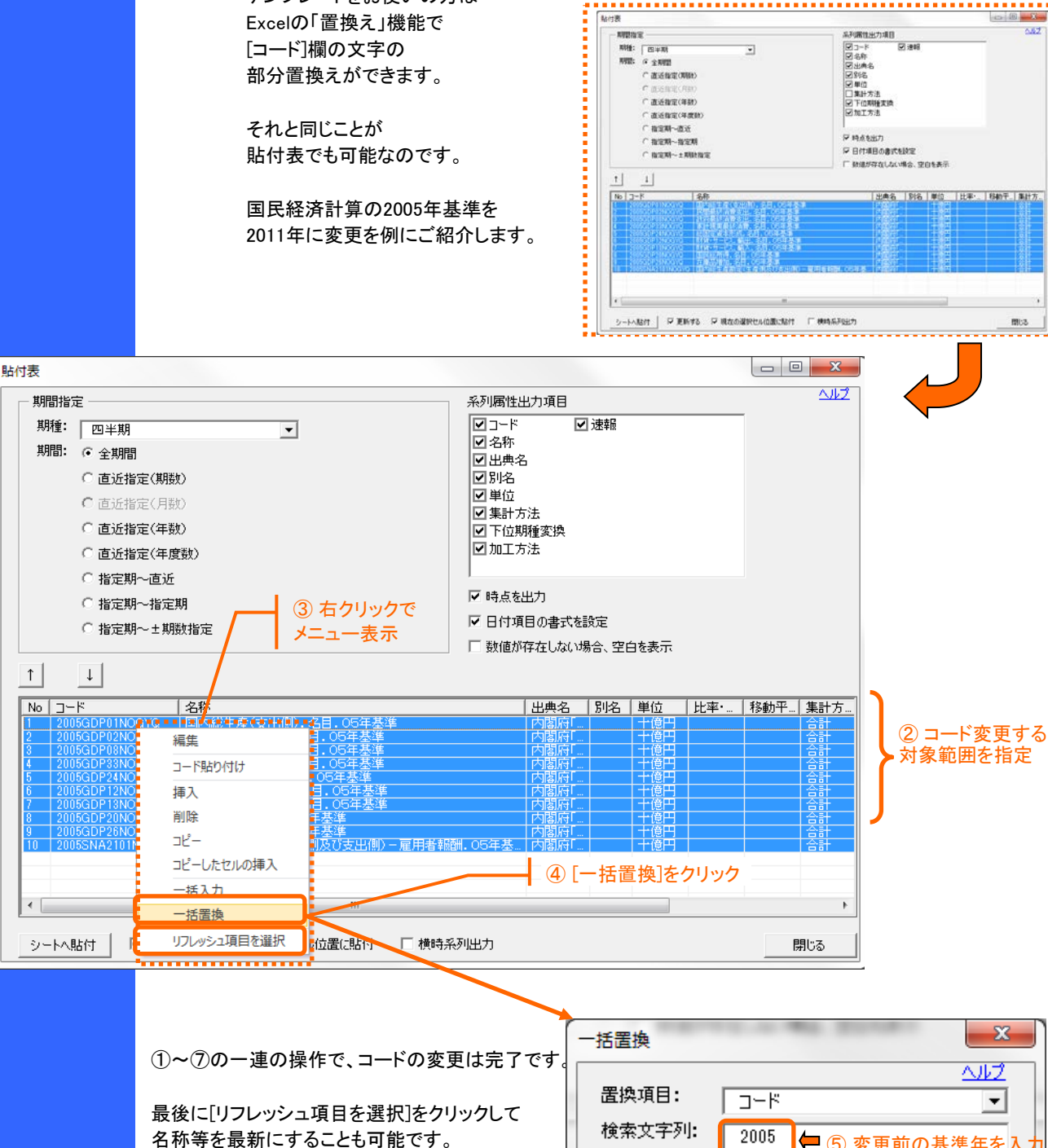

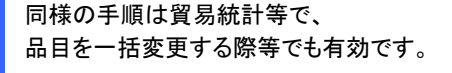

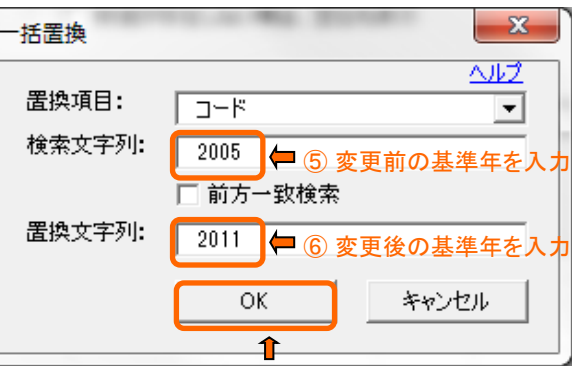

⑦ [OK]をクリック